## How to Print a Progress Report.

Log into Skyward.

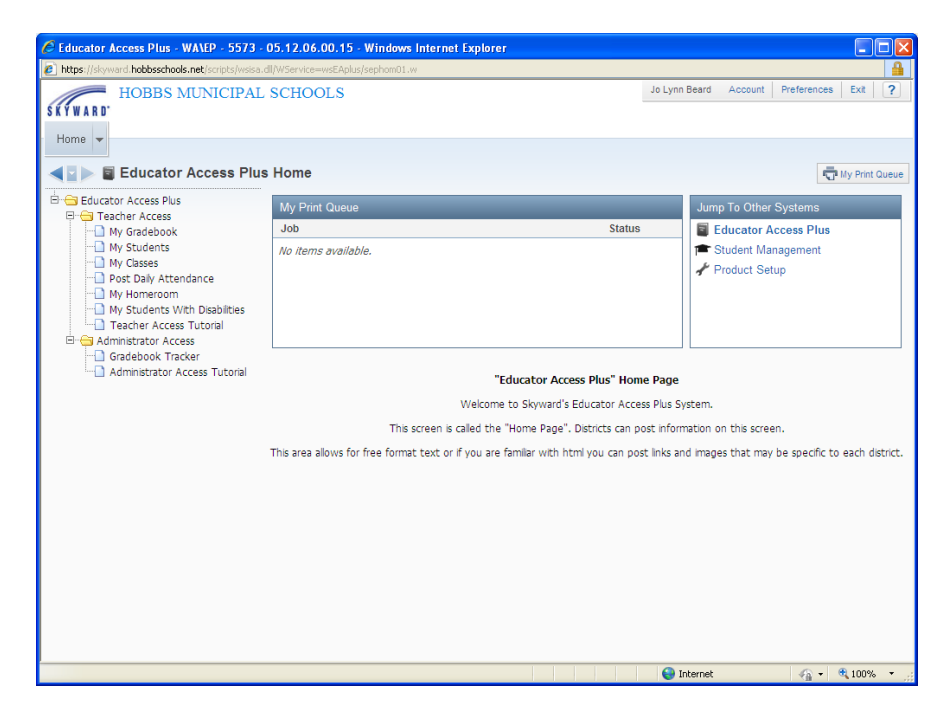

Click on "My Gradebook"

| Educator Access Plus | Home     |
|----------------------|----------|
| Educator Access Plus | My Print |
| My Gradebook         | Job      |
| My Students          | No items |

Click "Reports for all Classes" and click "Progress Report" under Gradebook.

| 🚽 🕨 My Gra   | deboo        | ok            |           |              |    |                                                                |
|--------------|--------------|---------------|-----------|--------------|----|----------------------------------------------------------------|
| 032 Coronado | Element      | tary          |           |              | 4  | Reports for All Classes - Posting<br>032 - Standards Gradebook |
| Dept Subject | <b>Terms</b> | <b>Period</b> | Days Meet | Class        | De | Attendance                                                     |
|              | 1 - 4        | 0             | MTWRF     | ARI4TH / 002 | AR | Summary Report by Class                                        |
|              | 1 - 4        | 0             | MTWRF     | ART4TH / 002 | AR | Contractory Report by Cluss                                    |
|              | 1 - 4        | 0             | MTWRF     | CON4TH / 002 | CO | Gradebook                                                      |
|              | 1 - 4        | 0             | MTWRF     | ENG4TH / 002 | EN | Progress Report                                                |
|              | 1 - 4        | 0             | MTWRF     | PEN4TH / 002 | PE | Event Listing                                                  |
|              | 1 - 4        | 0             | MTWRF     | REA4TH / 002 | RE | Skill/Event Listing                                            |
|              | 1 - 4        | 0             | MTWRF     | SCI4TH / 002 | SC | Skilly Event Elsting                                           |
|              | 1 - 4        | 0             | MTWRF     | SOC4TH / 002 | SO | Standards Report Card                                          |
|              | 1 - 4        | 0             | MTWRF     | SPL4TH / 002 | SP | Missing Events                                                 |
|              | 1 - 4        | 0             | MTWRF     | WRK4TH / 002 | W  | Progress Detail Report                                         |
|              |              |               |           |              |    | Enhanced Multi-Class Progress Report                           |

## Select the "800 HMS Elementary Progress Report" Template and click "Print".

Report: Progress Report

| Sea | #Report Template Name                                  |            | Print              |
|-----|--------------------------------------------------------|------------|--------------------|
| 800 | HMS Elementary Progress Report                         |            |                    |
| 900 | All Skills;All Events;Attn;Grade Mark Legend;Sig       | Add a r    | new Templat Run th |
| 910 | Graded Skills;Graded Events;Attn;Grade Mark Legend;Sig | View param | eters of Template  |

When the report has finished, click "View Report".

| 🖉 My Print Queue - Entity 03     | 2 - 05.12.06.00.15 - Windows           | s Internet Explorer                  |        |           |          |   |                           |   |
|----------------------------------|----------------------------------------|--------------------------------------|--------|-----------|----------|---|---------------------------|---|
| https://skyward.hobbsschools.net | t/scripts/wsisa.dll/WService=wsEAplus, | /qprntbrws002.w                      |        |           |          |   |                           | - |
| My Print Queue                   |                                        |                                      |        |           |          |   | Ō                         | ? |
| leaf Print Queue for Jo Lynn     | Beard                                  |                                      |        |           | 2        | Q | ⊻iew                      |   |
| Date 🕶 Time                      | Report Description                     | Class                                | W      | Status    | Time     |   | Delete                    |   |
| 09/12/2012 Wed 10:46 AM          | Progress Report                        | ARI4TH/002 ARITHMETIC 4TH (9 m       | וו     | Completed | 00:00:16 |   | Convert to<br>Excel       |   |
|                                  |                                        |                                      | _      |           |          |   | View <u>S</u> tatus       | s |
|                                  | Report Finished                        | Processing                           |        |           |          |   | S <u>c</u> hedule<br>This |   |
|                                  | The report <b>Prog</b>                 | ress Report has finished processing. | L      |           |          |   | Scheduled<br>Tasks        |   |
|                                  | Disp                                   | Dlay Report Back                     |        |           |          |   | Back                      |   |
|                                  |                                        |                                      |        |           |          |   |                           |   |
|                                  |                                        |                                      |        |           |          | V |                           |   |
| <                                |                                        |                                      |        |           | 3        |   |                           |   |
| 1 records displayed              | delete de Orez Orderez                 |                                      |        |           |          |   |                           |   |
| Records above are automatically  | deleted arter 2 days.                  |                                      |        |           |          |   |                           |   |
|                                  |                                        |                                      | Interr | net       | - 4      | • | 🔍 100%                    | • |

## Click the Print icon to print all the progress reports.

| 🖉 https://skyward.hobbssc      | hools.    |
|--------------------------------|-----------|
| bttps://skyward.hobbsschools.i | net/scrij |
| 🔁 🛅 🖾 - 🔶                      | ¢ [       |
|                                |           |
| et.                            |           |
| •                              |           |